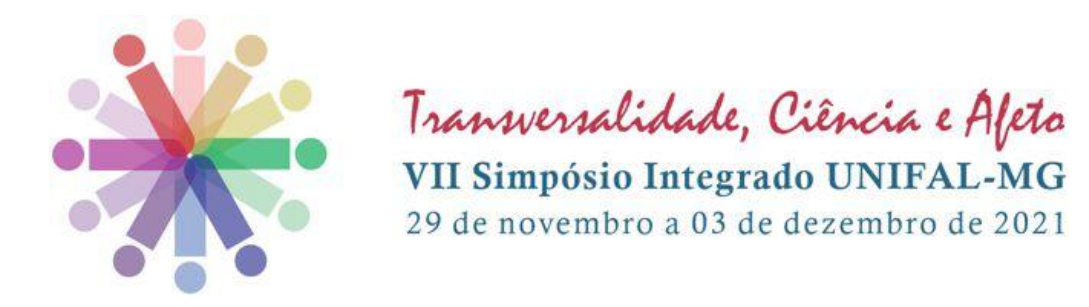

## TUTORIAL MANIFESTAÇÃO DE INTERESSE

### PARA AVALIADORES

#### Critérios para atuar:

- 1. Docentes;
- 2. Técnicos Administrativos em educação pós-graduados (lato ou stricto

sensu) ou pós-graduandos (stricto sensu);

3. Pós-graduandos (stricto sensu).

Se você tem interesse em atuar como avaliador, por favor, siga atentamente os passos abaixo.

#### **PASSO - 01**

Antes de começar, certifique-se de estar utilizando o Google Chrome ou o Mozilla Firefox, navegadores 100% compatíveis com o sistema de inscrição. Feito isso, acesse a plataforma CAEX no endereço https://sistemas.unifalmg.edu.br/app/caex/ e clique no ícone Inscrições.

| Controle de Ações de Extensão |                 |              |                |             |      |
|-------------------------------|-----------------|--------------|----------------|-------------|------|
| - Bens-vinde(a) ao CAEXT      |                 |              |                |             |      |
| - Sox participante 3          |                 |              |                |             |      |
|                               | 000000          | 28           | *              |             |      |
|                               | [Agenda]        | [Inscrições] | (Autenticação) | [Fóruns]    | <br> |
| - Sou colaborador 3-          | -               | ×            |                |             |      |
|                               |                 | 2:           | <b>I</b>       |             |      |
|                               | [Administração] | [Avaliação]  | [Presenças]    | [Propostas] | <br> |

**PASSO - 02** 

Se você já tem cadastro na plataforma, preencha os campos CPF e Senha e vá direto ao passo 07. Caso contrário, clique em [Não Sou Cadastrado]. Se você é estrangeiro e não tem CPF, clique em [I'm foreign and I haven't Brazilian document].

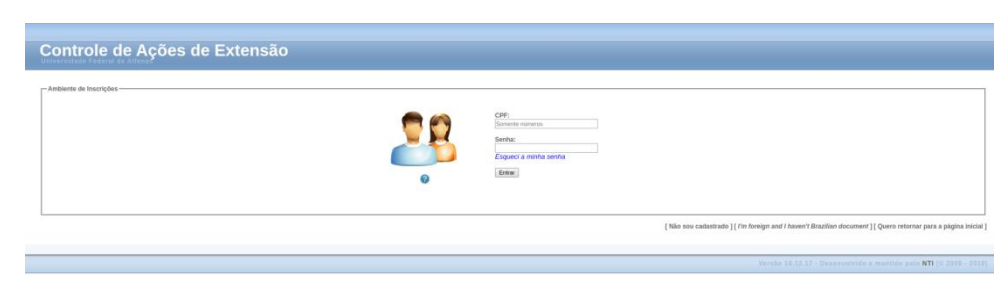

#### **PASSO - 03**

Preencha os campos da aba "Dados Pessoais" e clique em "Salvar". Não se esqueca de marcar a caixinha que diz: "Declaro que todos os dados informados são verdadeiros". Após concluir o cadastro o sistema emitirá um aviso de que os dados foram cadastrados com sucesso e solicitará o preenchimento da próxima aba.

|                                                                                                    | DADOS PESSOAIS                                                             | E-MALS |   | ENDEREÇOS | NECESSIDADES ESPECIAIS | DADOS BANCÁRIOS            | AFINIDADES |  | Contatos | SAIR |      |
|----------------------------------------------------------------------------------------------------|----------------------------------------------------------------------------|--------|---|-----------|------------------------|----------------------------|------------|--|----------|------|------|
|                                                                                                    |                                                                            |        |   |           | Ir                     | ıforme seus dados pessoais |            |  |          |      |      |
| Dados Pessoais                                                                                                    |                                                                            |        |   |           |                        |                            |            |  |          |      | <br> |
| CPF:<br>(somente nimens)                                                                                                    |                                                                            |        |   |           |                        |                            |            |  |          |      |      |
| Nome:                                                                                                    |                                                                            |        |   |           |                        |                            |            |  |          |      |      |
| Categoria:                                                                                                    | SELECIONE                                                                  | ,      | 1 |           |                        |                            |            |  |          |      |      |
| Data de Nascimento:<br>(ddmm/aaaa)                                                                                              |                                                                            |        |   |           |                        |                            |            |  |          |      |      |
| Sexo:                                                                                                    | SELECIONE V                                                                |        |   |           |                        |                            |            |  |          |      |      |
| Naturalidade:<br>(cidade onde nasceu)                                                                                           |                                                                            |        |   |           |                        |                            |            |  |          |      |      |
| Nacionalidade:<br>(pais onde nasceu)                                                                                            |                                                                            |        |   |           |                        |                            |            |  |          |      |      |
| Estado Civil:                                                                                                    | SELECIONE V                                                                |        |   |           |                        |                            |            |  |          |      |      |
| Autenticação no sistem<br>Procure misturar letras m<br>Senha:<br>(Is 15 cavactem)<br>Confirmação de senha:<br>(redgite a senha) | a                                                                          |        |   |           |                        |                            |            |  |          |      |      |
| <ul> <li>Declaro que todos os d</li> <li>Desejo receber informa</li> </ul>                                                      | lados informados são verdadeiros.<br>Itivo das Ações de Extensão da UNIFAL | -MG.   |   |           |                        |                            |            |  |          |      |      |
| Salvar                                                                                                    |                                                                            |        |   |           |                        |                            |            |  |          |      |      |

#### **PASSO - 04**

Caso queira corrigir algum dado, clique novamente na aba "Dados Pessoais", faça as alterações necessárias e em seguida clique no botão "Alterar". Não se esqueca de marcar a caixinha que diz: "Declaro que todos os dados informados são verdadeiros".

|                                                       | DADOS PESSOAIS                                                                  | E-MAILS |  | ENDEREÇOS | Necessidades Especiais | Dados Bancários            | AFINIDADES |  | Inscruções | CERTIFICADOS | Contatos | Sair |  |  |
|-------------------------------------------------------|---------------------------------------------------------------------------------|---------|--|-----------|------------------------|----------------------------|------------|--|------------|--------------|----------|------|--|--|
|                                                       |                                                                                 |         |  |           | In                     | forme seus dados pessoais. |            |  |            |              |          | _    |  |  |
| Dados Pessoais alterados<br>Cadastro Detalhado altera | ndos Pessoais alterados com sucesso.<br>Adatato Detalhado alterado com sucesso. |         |  |           |                        |                            |            |  |            |              |          |      |  |  |
| -Dados Pessoals-                                      |                                                                                 |         |  |           |                        |                            |            |  |            |              |          |      |  |  |
| CPF:<br>(somente números)                             | 00443315922                                                                     |         |  |           |                        |                            |            |  |            |              |          |      |  |  |
| Nome:<br>(completo, sem abreviações)                  | MARIO SERGIO CORTELA                                                            |         |  |           |                        |                            |            |  |            |              |          |      |  |  |
| Categoria:<br>Data de Nascimento:                     | PROFESSOR OUTRA INSTITUIÇÃO V                                                   |         |  |           |                        |                            |            |  |            |              |          |      |  |  |
| (ddimm/aaaa)<br>Sexo:                                 | MASCULIND V                                                                     |         |  |           |                        |                            |            |  |            |              |          |      |  |  |
| Naturalidade:<br>(cidade onde nascesi)                | LONDRINA                                                                        |         |  |           |                        |                            |            |  |            |              |          |      |  |  |
| Nacionalidade:<br>(pais orde nasceu)                  | BRASILEIRO                                                                      |         |  |           |                        |                            |            |  |            |              |          |      |  |  |
| Estado Civil:                                         | CASADO T                                                                        |         |  |           |                        |                            |            |  |            |              |          |      |  |  |
| - Autenticação no sistem                              | a                                                                               |         |  |           |                        |                            |            |  |            |              |          |      |  |  |
| Somente preencha os can                               | npos abaixo se você deseja mudar a sua senha atual.                             |         |  |           |                        |                            |            |  |            |              |          |      |  |  |
| Nova senha:<br>(6 a 15 caracteres)                    |                                                                                 |         |  |           |                        |                            |            |  |            |              |          |      |  |  |
| Confirmação da nova<br>senha:<br>(redigite a senha)   |                                                                                 |         |  |           |                        |                            |            |  |            |              |          |      |  |  |
|                                                       |                                                                                 |         |  |           |                        |                            |            |  |            |              |          |      |  |  |
| <ul> <li>Desejo receber informal</li> </ul>           | auos mormauos sau veruauenos.<br>tivo das Ações de Extensão da UNIFAL-MG.       |         |  |           |                        |                            |            |  |            |              |          |      |  |  |
| Alterat                                               |                                                                                 |         |  |           |                        |                            |            |  |            |              |          |      |  |  |

#### **PASSO - 05**

Clique na aba "E-mails", informe o endereço de e-mail que você mais utiliza e depois clique em "Salvar". Se você quiser excluir algum endereço que não utiliza mais, basta adicionar um novo endereço para que a opção de excluir seja habilitada.

| DADOS PE                       | SSOAIS E-MAILS | LEFONES ENDEREÇOS | NECESSIDADES ESPECIAIS                                                                    | DADOS BANCÁRIOS              | AFINIDADES          |            | CERTIFICADOS | Contatos |              |  |
|--------------------------------|----------------|-------------------|-------------------------------------------------------------------------------------------|------------------------------|---------------------|------------|--------------|----------|--------------|--|
| - E-mails                      |                |                   | Informe um ou mais e-mails. C                                                             | Cadastre em primeiro lugar a | quele que vocé mais | s utiliza. |              |          |              |  |
| E-mail cadastrado com sucesso. |                |                   |                                                                                           |                              |                     |            |              |          |              |  |
| Cadastrar e-mail               |                |                   |                                                                                           |                              |                     |            | <br>         |          |              |  |
| Salvor                         |                |                   |                                                                                           |                              |                     |            |              |          |              |  |
| - E-mails cadastrados          |                | m                 | Endereço de E-mail<br>ariosergiocortellaoficial@gmail.co<br>mariosergiocortella@gmail.com | m                            |                     |            |              |          | Excluir<br>¥ |  |
|                                |                |                   |                                                                                           |                              |                     |            | <br>         |          |              |  |

#### **PASSO - 06**

Clique na aba "Endereços", digite os seus dados de endereço e depois clique em "Salvar". Se você quiser excluir algum endereço, basta adicionar um novo, para que a opção de excluir seja habilitada.

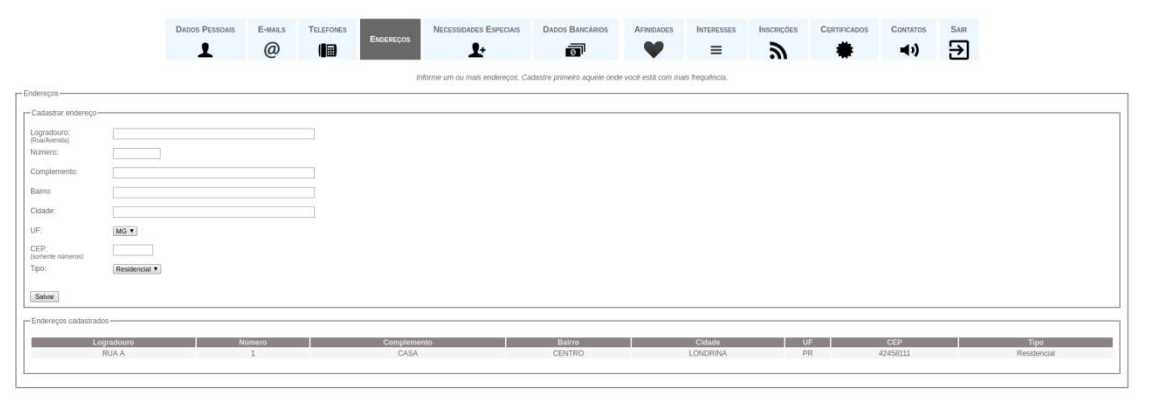

#### **PASSO - 07**

Clique na aba "Interesses" e selecione no campo "Interesse" uma das opções disponíveis para atuação no VII Simpósio Integrado Unifal-MG.

| Dados Pessoais                                    | E-MAILS                            |                                      | Endereços                                | Necessidades Especiais                                         | DADOS BANCÁRIOS          | Afinidades       | INTERESSES | Certificados | Contatos | Sair |
|---------------------------------------------------|------------------------------------|--------------------------------------|------------------------------------------|----------------------------------------------------------------|--------------------------|------------------|------------|--------------|----------|------|
| ses                                               |                                    |                                      |                                          | Aponte os seus interess                                        | es de envolvimento con   | n Extensão Unive | ersitária. |              |          |      |
| resse deletado com su                             | cesso.                             |                                      |                                          |                                                                |                          |                  |            |              |          |      |
| festar Interesses                                 |                                    |                                      |                                          |                                                                |                          |                  |            |              |          |      |
| eresse: Selecione                                 |                                    |                                      |                                          |                                                                | ~                        |                  |            |              |          |      |
| rvação:<br>VII Simpósio Inte<br>VII Simpósio Inte | grado Unifal-MC<br>grado Unifal-MC | 3: Atuar como Av<br>3: Atuar como Av | raliador Ad hoc do<br>raliador das apres | os resumos dos trabalhos subr<br>entações orais nas sessões vi | netidos<br>rtuais        |                  |            |              |          |      |
| VII Simpósio Inte                                 | grado Unital-MC                    | 3: Atuar como M                      | ediador das sessó                        | es virtuais durante o evento                                   | <u></u>                  |                  |            |              |          |      |
| ar                                                |                                    |                                      |                                          |                                                                |                          |                  |            |              |          |      |
| esses cadastrados                                 |                                    |                                      |                                          |                                                                |                          |                  |            |              |          |      |
|                                                   |                                    |                                      |                                          | Não                                                            | o há interesses cadastra | dos.             |            |              |          |      |
|                                                   |                                    |                                      |                                          |                                                                |                          |                  |            |              |          |      |

#### **PASSO - 08**

Clique em "Salvar" para registrar o seu interesse. Verifique que a manifestação de interesse foi registrada com sucesso. Caso queira, você pode excluí-la a qualquer tempo clicando no "x" vermelho que fica no canto direito. Observe também que o fato de ter o interesse registrado não gera garantia de convocação para atuar no evento. A lista de interesses disponíveis pode ser alterada pela organização do evento sem aviso prévio. Se você quiser manifestar mais de um interesse, basta repetir os passos 07 e 08 para cada um deles.

|                         | Dados Pessoais                                                                                                  | E-mails                         |                                   | Endereços                             | NECESSIDADES ESPECIAIS                   | Dados Bancários        | AFINIDADES        | INTERESSES |  | CERTIFICADOS | Contatos                           | SAIR |             |
|-------------------------|----------------------------------------------------------------------------------------------------|---------------------------------|-----------------------------------|---------------------------------------|------------------------------------------|------------------------|-------------------|------------|--|--------------|------------------------------------|------|-------------|
|                         |                                                                                                    |                                 |                                   |                                       | Aponte os seus interess                  | es de envolvimento cor | n Extensão Univer | sitária.   |  |              |                                    |      |             |
| interesses              |                                                                                                    |                                 |                                   |                                       |                                          |                        |                   |            |  |              |                                    |      |             |
| Interess                | e registrado com s                                                                                              | ucesso.                         |                                   |                                       |                                          |                        |                   |            |  |              |                                    |      |             |
| - Manifesta             | r Interesses                                                                                                    |                                 |                                   |                                       |                                          |                        |                   |            |  |              |                                    |      |             |
| Interes                 | se: Selecione<br>Motivação, habilid                                                                             | ade, competên                   | cia, área de atuac                | ão, disponbilidade                    | e ou qualquer outra informação           | <b>~</b>               |                   |            |  |              |                                    |      |             |
| Observaçi               | ão: que julgar necess                                                                                           | ária                            |                                   |                                       |                                          | 4                      |                   |            |  |              |                                    |      |             |
| Salvar                  |                                                                                                    |                                 |                                   |                                       |                                          |                        |                   |            |  |              |                                    |      |             |
| - Interesse:            | s cadastrados                                                                                                   |                                 |                                   |                                       |                                          |                        |                   |            |  |              |                                    |      |             |
|                         | Interesso<br>VII Simpósio Integrado Unifal-MG: Atuar como Avaliador Ad hoc dos resumos dos trabalhos submetidos |                                 |                                   |                                       |                                          |                        |                   |            |  |              | ata do Registro<br>09/2021 16:03:0 | D7   | ccluir<br># |
| O fato de<br>Os interes | ter interesses cadasi<br>ses disponíveis aqui                                                                   | trados aqui nã<br>podem ser eli | o gera garantia<br>minados ou atu | de convite para<br>alizados a critéri | atuação.<br>o da Pró-Reitoria de Extensi | šo, sem aviso prévio.  |                   |            |  |              |                                    |      |             |
|                         |                                                                                                    |                                 |                                   |                                       |                                          |                        |                   |            |  |              |                                    |      |             |

# Está tudo pronto!

Agora é só aguardar o contato da Comissão Organizadora. Agradecemos sua disponibilidade de colaborar com a realização do VII Simpósio Integrado Unifal-MG.